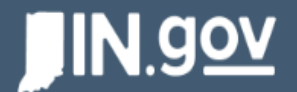

| Home                               | Account Details                   | Reports           | Go to IN.gov     |                 |                         |                |                         |                   |          |  |
|------------------------------------|-----------------------------------|-------------------|------------------|-----------------|-------------------------|----------------|-------------------------|-------------------|----------|--|
| Grant Ac<br>CDBC                   | ministration                      |                   |                  |                 | 2.                      | Create Claim   | Create A Pre-ROF Report | Create ROF Report | •        |  |
| Lead Applicant<br>Colette, Town of | Program Name<br>Public Facilities | Total A<br>\$0.00 | mount Awarded    | Status<br>FEEPS |                         |                |                         |                   |          |  |
| Details                            |                                   |                   |                  |                 | Related Activitie       | 25             |                         |                   |          |  |
| ✓ Informatio                       | n                                 |                   |                  |                 | 🖻 Status Rep            | orts (0) <     | <b>1</b> .              |                   |          |  |
| Grant ID<br>G-00878                |                                   | Grant Ap<br>ADM-0 | plication<br>843 |                 | Crant Modifications (0) |                |                         |                   |          |  |
| Grant Number<br>PF-11-100          |                                   | Record T          | ÿpe              |                 |                         | incations (o)  |                         |                   |          |  |
| Lead Applicant<br>Colette, Town of |                                   | Program<br>2019   | Year             |                 | FEEPS (1)               |                |                         |                   |          |  |
| Program Name                       |                                   |                   |                  |                 | FEEPS NAME              | APPROVAL STATU | IS PROPERTY REQUI       | NUMBER OF PROP    |          |  |
| Public Facilities                  |                                   |                   |                  |                 | F-0035                  | New            |                         |                   |          |  |
| National Objective                 |                                   | Contract          | t Status         |                 |                         |                |                         |                   |          |  |
| Benefit to Low- an<br>Area Benefit | d Moderate-Income Persons         | Initial St        | :age             |                 |                         |                |                         | V                 | /iew All |  |

- 1. The Status Reports related list indicates how many reports have been created for this grant record.
- 2. The "Quick Buttons" create new reports or claims.

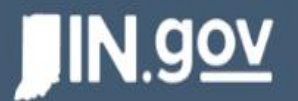

| Home                                                     | Account Details                   | Reports                     | Go to IN.gov                     |                         |         |             |               |                    |                      | 3.                                                                                                   |
|----------------------------------------------------------|-----------------------------------|-----------------------------|----------------------------------|-------------------------|---------|-------------|---------------|--------------------|----------------------|----------------------------------------------------------------------------------------------------|
| Grant A<br>CDBC                                          | dministration                     |                             |                                  |                         |         |             | Create Claim  | Create A Pre-ROF R | eport                | Create ROF Report                                                                                    |
| Lead Applicant<br>Colette, Town of                       | Program Name<br>Public Facilities | 1                           | Total Amount Awarded<br>\$0.00   | Status<br>FEEPS         | Related | Activities  |               | 4. →               | Crea<br>Stari<br>CDB | ate New Labor Standards Report<br>t Closeout<br>DG Semi-Annual Report<br>r CDBG Environmental Review |
| ✓ Informatio                                             | on                                |                             |                                  |                         | 📃 Sta   | tus Repo    | rts (0)       |                    |                      |                                                                                                    |
| Grant ID Grant Application<br>G-00878 ADM-0843           |                                   | rant Application<br>DM-0843 |                                  | Crant Modifications (0) |         |             |               |                    |                      |                                                                                                    |
| Grant Number<br>PF-1 <mark>1-100</mark>                  |                                   | R                           | ecord Type<br>DBG                |                         |         |             |               |                    |                      |                                                                                                    |
| Lead Applicant<br>Colette, Town of                       |                                   | Pr<br>20                    | rogram Year<br>019               |                         | FEI     | EPS (1)     |               |                    |                      |                                                                                                    |
| Program Name<br>Public Facilities                        |                                   |                             |                                  |                         | FEEPS   | NAME<br>035 | APPROVAL STAT | US PROPERTY REQ    | {UI                  | NUMBER OF PROP                                                                                       |
| National Objective<br>Benefit to Low- ar<br>Area Benefit | nd Moderate-Income Persons        | Co<br>In                    | ontract Status 🕦<br>nitial Stage |                         |         |             |               |                    |                      | View All                                                                                             |

- 3. Click on the down arrow to access more reports.
- 4. Select "New CDBG Environmental Review".

## JIN.<u>gov</u>

|                                                           | Account Details                   | Reports | Go to IN.gov                    |                 |                          |              |                         |                   |         |
|-----------------------------------------------------------|-----------------------------------|---------|---------------------------------|-----------------|--------------------------|--------------|-------------------------|-------------------|---------|
| Grant Ad<br>CDBG                                          | dministration                     |         |                                 |                 |                          | Create Claim | Create A Pre-ROF Report | Create ROF Report |         |
| Lead Applicant<br>Colette, Town of                        | Program Name<br>Public Facilities |         | Total Amount Awarded<br>\$0.00  | Status<br>FEEPS |                          |              | ×                       |                   |         |
| etails                                                    |                                   |         | New                             | CDBG Envir      | onmental Reviev          | v            |                         |                   |         |
| ✓ Informatio                                              | 'n                                |         | Grant Administration<br>G-00878 |                 |                          |              |                         |                   |         |
| Grant ID<br>G-00878                                       | 5 _                               |         | ER Publication Date 1           |                 | ER Publication Date 2    |              |                         |                   |         |
| Grant Number<br>PF-11-100                                 |                                   |         | ER Type of Publication 1        |                 | ER Type of Publication 2 | 0            |                         |                   |         |
| Lead Applicant<br>Colette, Town of                        |                                   |         | None                            | •               | None                     |              | •                       |                   |         |
| Program Name<br>Public Facilities                         |                                   |         |                                 |                 |                          | Cancel S:    |                         |                   |         |
| National Objective<br>Benefit to Low- and<br>Area Benefit | d Moderate-Income Persons         |         | Initial Stage                   |                 |                          |              |                         | Vi                | iew All |
| Summary of Work<br>N/A                                    |                                   |         | Administration Modification Sta | itus            | <b>Files (0)</b>         |              |                         | Add F             | iles    |
|                                                           |                                   |         | In Modification Process         |                 |                          |              |                         |                   |         |

- 5. Enter the date of publication and select the type of publication.
- 6. If the FONSI and RROF were published separately, all ER Publication Date/Type fields must be filled. If a Combined Notice or NOI was published, only ER Publication 1 fields should be completed.
- 7. Save may be selected with fields completed or blank. Save will create a status report that may be edited further and submitted when complete.

| JIN.gov                                                   |                                   | Status Report 0000063 was created. |                           |                 | ×        | 💷 Megan H Test |                  |                         |                   |          |
|-----------------------------------------------------------|-----------------------------------|------------------------------------|---------------------------|-----------------|----------|----------------|------------------|-------------------------|-------------------|----------|
| Home                                                      | Account Details                   | Reports                            | Go to IN.gov              |                 |          |                |                  |                         |                   |          |
| Grant Ad<br>CDBG                                          | ministration                      |                                    |                           | 8.              |          |                | Create Claim     | Create A Pre-ROF Report | Create ROF Report | Ŧ        |
| Lead Applicant<br>Colette, Town of                        | Program Name<br>Public Facilities | Total Ar<br>\$0.00                 | nount Awarded             | Status<br>FEEPS |          |                |                  |                         |                   |          |
| etails                                                    |                                   |                                    |                           |                 | Related  | Activitie      | 5                |                         |                   |          |
| <ul> <li>Information</li> </ul>                           | 1                                 |                                    |                           |                 | 🖻 St     | atus Rep       | orts (1)         |                         |                   |          |
| Grant ID<br>G-00878                                       |                                   | Grant Ap                           | plication<br>343          |                 | STATUS   | REPOR          | RECORD TYPE      | E STATUS                | DATE SUBMITTED/   |          |
| Grant Number<br>PF-11-100                                 |                                   | Record T<br>CD8G                   | ype                       |                 | 00       | 00063          | CDBG - Environme | 8 <b>n</b>              |                   | T        |
| Lead Applicant<br>Colette, Town of                        |                                   | Program<br>2019                    | Year                      |                 |          |                |                  |                         | 1                 | /iew All |
| Program Name<br>Public Facilities                         |                                   |                                    |                           |                 | 🗲 Gr     | ant Modi       | fications (0)    |                         |                   |          |
| National Objective<br>Benefit to Low- and<br>Area Benefit | Moderate-Income Persons           | Contract<br>Initial St             | Status®<br>age            |                 | FE       | EPS (1)        |                  |                         |                   |          |
| Summary of Work                                           |                                   | Administ                           | ration Modification Statu | 45              | FEEP     | S NAME         | APPROVAL STAT    | US PROPERTY REQUI       | NUMBER OF PROP    |          |
|                                                           |                                   | In Modifi                          | cation Process            |                 | <u> </u> | 0000           | New              |                         | Ň                 | /iew All |
| Pederal Employer ID                                       |                                   | Closed St                          | atus                      |                 | n        |                |                  |                         |                   |          |

8. When the status report is saved, a green notification bar will appear at the top of the screen. To access the status report, the report number can be clicked from the green bar.

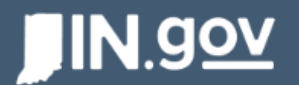

| Home                                                      | Account Details                   | Reports           | Go to IN.gov                   |                 |                  |                   |                         |                   |          |
|-----------------------------------------------------------|-----------------------------------|-------------------|--------------------------------|-----------------|------------------|-------------------|-------------------------|-------------------|----------|
| Grant Ad<br>CDBG                                          | ministration                      |                   |                                |                 |                  | Create Claim      | Create A Pre-ROF Report | Create ROF Report | •        |
| Lead Applicant<br>Colette, Town of                        | Program Name<br>Public Facilities | Total<br>\$0.0    | l Amount Awarded<br>O          | Status<br>FEEPS |                  |                   |                         |                   |          |
| Details                                                   |                                   |                   |                                | Re              | lated Activities | 5                 |                         |                   |          |
| ✓ Information                                             | ı                                 |                   |                                |                 | 🖻 Status Repo    | orts (1)          | <b>9</b> .              |                   |          |
| Grant ID<br>G-00878                                       |                                   | Grant<br>ADM      | Application<br>-0843           |                 | STATUS REPOR     | RECORD TYPE       | STATUS                  | DATE SUBMITTED/   |          |
| Grant Number<br>PF-11-100                                 |                                   | Recor             | d Type <b>10</b>               | 4               | 0000063          | CDBG - Environmen |                         |                   |          |
| Lead Applicant<br>Colette, Town of                        |                                   | Progra<br>2019    | am Year                        |                 |                  |                   |                         | V                 | /iew All |
| Program Name<br>Public Facilities                         |                                   |                   |                                |                 | 5 Grant Modi     | fications (0)     |                         |                   |          |
| National Objective<br>Benefit to Low- and<br>Area Benefit | Moderate-Income Persons           | Contra<br>Initial | act Status 🗊<br>Stage          |                 | FEEPS (1)        |                   |                         |                   |          |
| Summary of Work                                           |                                   | Admir             | nistration Modification Status |                 | FEEPS NAME       | APPROVAL STATU    | S PROPERTY REQUI        | NUMBER OF PROP    |          |
| N/A                                                       |                                   |                   |                                |                 | F-0035           | New               |                         |                   |          |
|                                                           |                                   | In Mo             | dification Process             |                 |                  |                   |                         |                   |          |

9. The Status Reports related list now shows that one (1) report has been created and is tied to the grant record.

10. The status report may be accessed by clicking the blue report number.

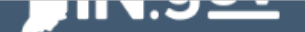

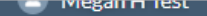

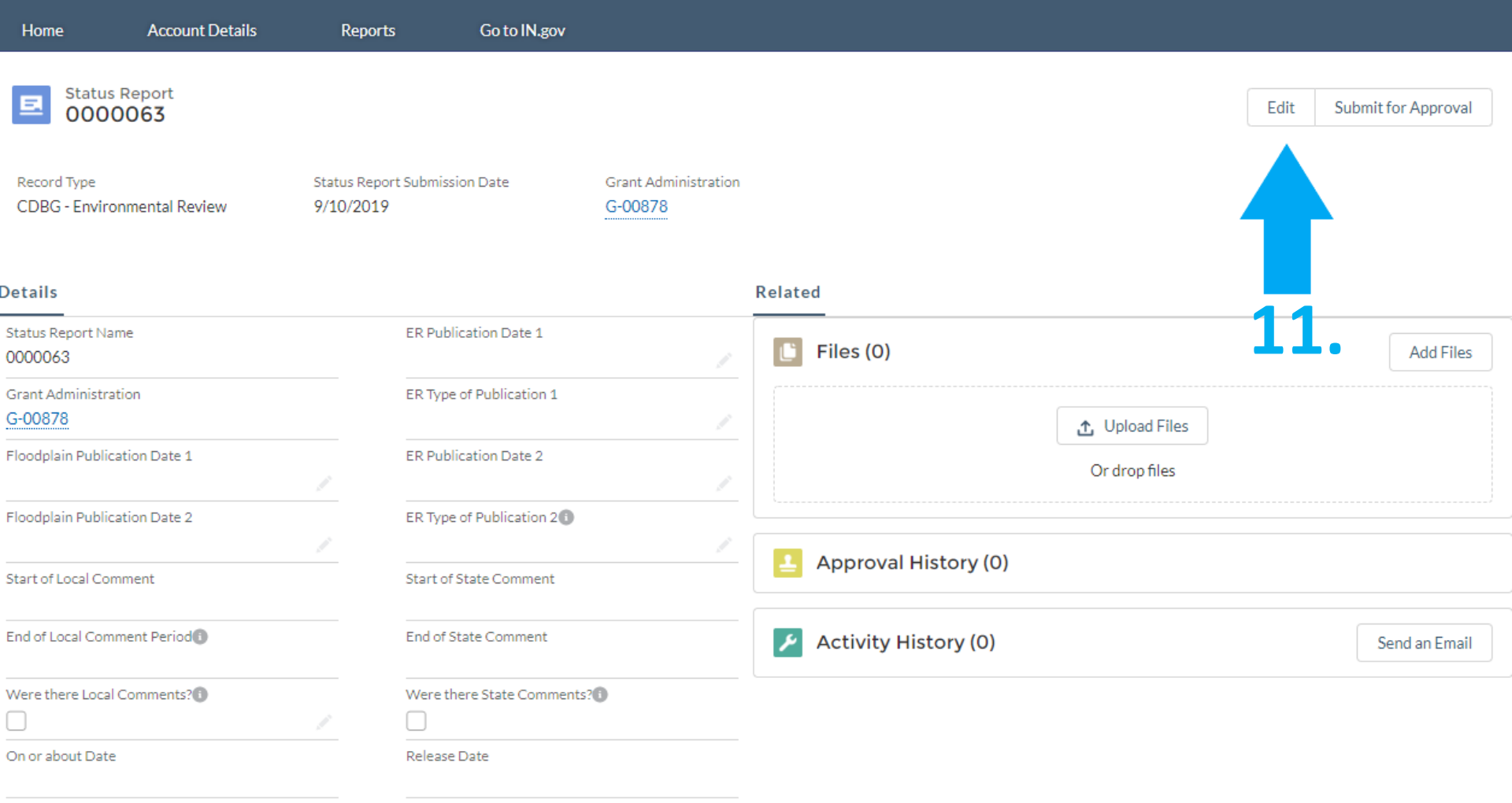

Relative Status Report

## 11. Click the edit button to edit the status report.

|                                                                           |                                                       |                                                     | ×                        |  |  |  |  |  |  |  |  |
|---------------------------------------------------------------------------|-------------------------------------------------------|-----------------------------------------------------|--------------------------|--|--|--|--|--|--|--|--|
| Home Account Details                                                      | Edit 0000063                                          |                                                     |                          |  |  |  |  |  |  |  |  |
| EE Status Report<br>0000063<br>Record Type<br>CDBG - Environmental Review | Status Report Name<br>0000063<br>Grant Administration | *ER Publication Date 1<br>*ER Type of Publication 1 | Edit Submit for Approval |  |  |  |  |  |  |  |  |
| e <b>tails</b>                                                            | G-00878                                               | None<br>ER Publication Date 2                       |                          |  |  |  |  |  |  |  |  |
| 0000063<br>Srant Administration<br>G-00878                                | Floodplain Publication Date 2                         | None<br>Start of State Comment                      | - Add Files              |  |  |  |  |  |  |  |  |
| Floodplain Publication Date 2                                             | End of Local Comment Period                           | End of State Comment Were there State Comments?     |                          |  |  |  |  |  |  |  |  |
| Start of Local Comment                                                    | On or about Date                                      | Release Date                                        | Send an Email            |  |  |  |  |  |  |  |  |
| Were there Local Comments?                                                | Relative Status Report                                |                                                     |                          |  |  |  |  |  |  |  |  |
| On or about Date                                                          | Created By<br>Megan H Test, 9/10/2019 8:23 PM         | Last Modified By<br>Megan H Test, 9/10/2019 8:23 PM |                          |  |  |  |  |  |  |  |  |

- 12. The ER Publication Date fields are the same fields that appeared after selecting "New CDBG Environmental Review". If data was entered initially and saved, it will appear here. If data was not entered previously, it may be done here.
- 13. If the project is part of a floodplain, the dates for each publication are entered here. They do not have to be entered at the same time but they must be included when the status report is submitted. If the project is not located in a floodplain, these fields are to remain blank.

|                                                                  |                                 |                                  | ×                        |
|------------------------------------------------------------------|---------------------------------|----------------------------------|--------------------------|
| Home Account Details                                             | Edit                            |                                  |                          |
| E Status Report<br>0000063                                       | Status Report Name<br>0000063   | *ER Publication Date 1           | Edit Submit for Approval |
| Record Type<br>CDBG - Environmental Review                       | Grant Administration<br>G-00878 | ER Type of Publication 1    None |                          |
| Details                                                          | Floodplain Publication Date 1   | ER Publication Date 2            |                          |
| Status Report Name<br>0000063                                    | Floodplain Publication Date 2   | ER Type of Publication 2 👔       | Add Files                |
| Grant Administration<br>G-00878<br>Floodplain Publication Date 1 | Start of Local Comment          | Start of State Comment           |                          |
| Floodplain Publication Date 2                                    | End of Local Comment Period     | End of State Comment             |                          |
| Start of Local Comm                                              | Were there Local Comments?      | Were there State Comments?       |                          |
| End of Local Comment Period                                      | Relative Status Report          | Kelease Date                     | Send an Email            |
| On or about Date                                                 | Created By                      | Last Modified By                 |                          |
|                                                                  | Megan H Test, 9/10/2019 8:23 PM | Megan H Test, 9/10/2019 8:23 PM  |                          |

- 14. These fields are locked and will be completed by Grant Services/OCRA.
- 15. If there were local comments, check the box. If there were no comments, leave the box blank
- 16. These fields are locked and will be completed by Grant Services/OCRA.

| 0000063                                      | Status Report Name<br>0000063                 | • ER Publication Date 1                             | Edit Submittor Approval |
|----------------------------------------------|-----------------------------------------------|-----------------------------------------------------|-------------------------|
| Record Type<br>CDBG - Environmental Review   | Grant Administration<br>G-00878               | ER Type of Publication 1    None                    |                         |
| Details                                      | Floodplain Publication Date 1                 | ER Publication Date 2                               |                         |
| Status Report Name<br>0000063                | Floodplain Publication Date 2                 | ER Type of Publication 2 1                          | Add Files               |
| Grant Administration<br>G-00878              | Start of Local Comment                        | Start of State Comment                              |                         |
| Floodplain Publication Date 1                | End of Local Comment Period                   | End of State Comment                                |                         |
| Floodplain Publication Date 2                | Were there Local Comments?                    | Were there State Comments?                          |                         |
| Start of Local Comment                       | On or about Date                              | Release Date                                        |                         |
| End of Local Comment Period                  |                                               |                                                     | Send an Email           |
| Were there Local Comments?                   | Relative Status Report                        |                                                     |                         |
| On or about Date                             | Created By<br>Megan H Test, 9/10/2019 8:23 PM | Last Modified By<br>Megan H Test, 9/10/2019 8:23 PM |                         |
| Relative Status Report                       | Owner<br>Megan H Test                         | Record Type<br>CDBG - Environmental Review          |                         |
| Created By<br>Megan H Test, 9/10/2019 8:23 F |                                               | Status                                              | 18.                     |
| Owner  Megan H Test                          |                                               | Cancel Save & New Save                              |                         |
|                                              |                                               |                                                     |                         |

- 17. These fields are locked and will be completed by Grant Services/OCRA.
- 18. Select "Save" to save the information entered in the status report. Selecting "Cancel" will erase information entered while editing.

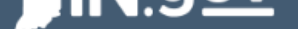

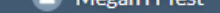

| Home                        | Account Details  | Reports                      | Go to IN.gov               |                                 |                      |                |      |                     |  |
|-----------------------------|------------------|------------------------------|----------------------------|---------------------------------|----------------------|----------------|------|---------------------|--|
| Chabu                       | - Descent        |                              |                            |                                 |                      |                |      |                     |  |
| <b>E</b> 000                | 0063             |                              |                            |                                 |                      |                | Edit | Submit for Approval |  |
| Record Type<br>CDBG - Envir | ronmental Review | Status Report :<br>9/10/2019 | Submission Date            | Grant Administration<br>G-00878 |                      |                |      |                     |  |
| etails                      |                  |                              |                            |                                 | Related              |                | 2    | 20.                 |  |
| tatus Report N              | ame              |                              | ER Publication Date 1      |                                 |                      |                |      |                     |  |
| 000063                      |                  |                              |                            |                                 | L Files (0)          |                |      | Add Flies           |  |
| Grant Administ              | ration           |                              | ER Type of Publication 1   |                                 |                      |                |      |                     |  |
| 3-00878                     |                  |                              |                            |                                 |                      | 🛧 Upload Files |      | 19.                 |  |
| loodplain Publ              | ication Date 1   |                              | ER Publication Date 2      |                                 |                      | Or drop files  |      |                     |  |
| loodplain Publ              | ication Date 2   |                              | ER Type of Publication 2   |                                 |                      |                |      |                     |  |
|                             |                  |                              |                            |                                 |                      | (0)            |      |                     |  |
| itart of Local Co           | omment           |                              | Start of State Comment     |                                 |                      | (0)            |      |                     |  |
| ind of Local Co             | mment Period     |                              | End of State Comment       |                                 | Activity History (0) | ))             |      | Send an Email       |  |
| Vere there Loc              | al Comments?     |                              | Were there State Comments? | 0                               |                      |                |      |                     |  |
|                             |                  |                              |                            |                                 |                      |                |      |                     |  |
| On or about Da              | te               |                              | Release Date               |                                 |                      |                |      |                     |  |
|                             |                  |                              |                            |                                 |                      |                |      |                     |  |

Relative Status Report

- After saving the status report, upload the appropriate documents (affidavit(s), proof of publication(s), signed RROF Certification, local comments and resolution).
- 20. Once the status report is complete and documents have been uploaded, select "Submit for Approval" to submit the Status Report.